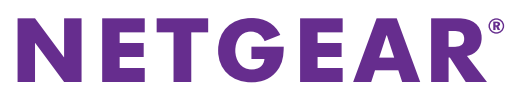

Installatiehandleiding

### N300 draadloze router JWNR2010v3

## Inhoud van de verpakking

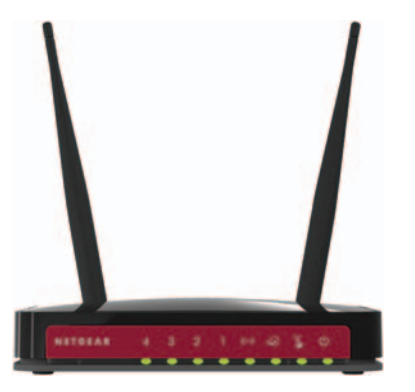

N300 draadloze router

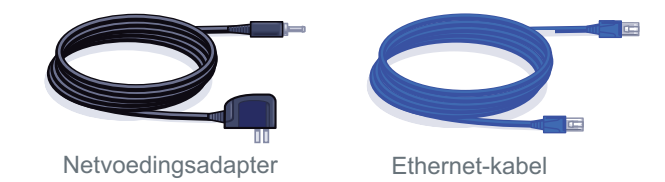

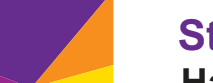

#### Stap 1:

Haal de stekker uit het stopcontact om het modem uit te schakelen.

#### Stap 2:

Sluit het ene uiteinde van de blauwe Ethernet-kabel aan op het modem en het andere uiteinde op de internetpoort van uw router.

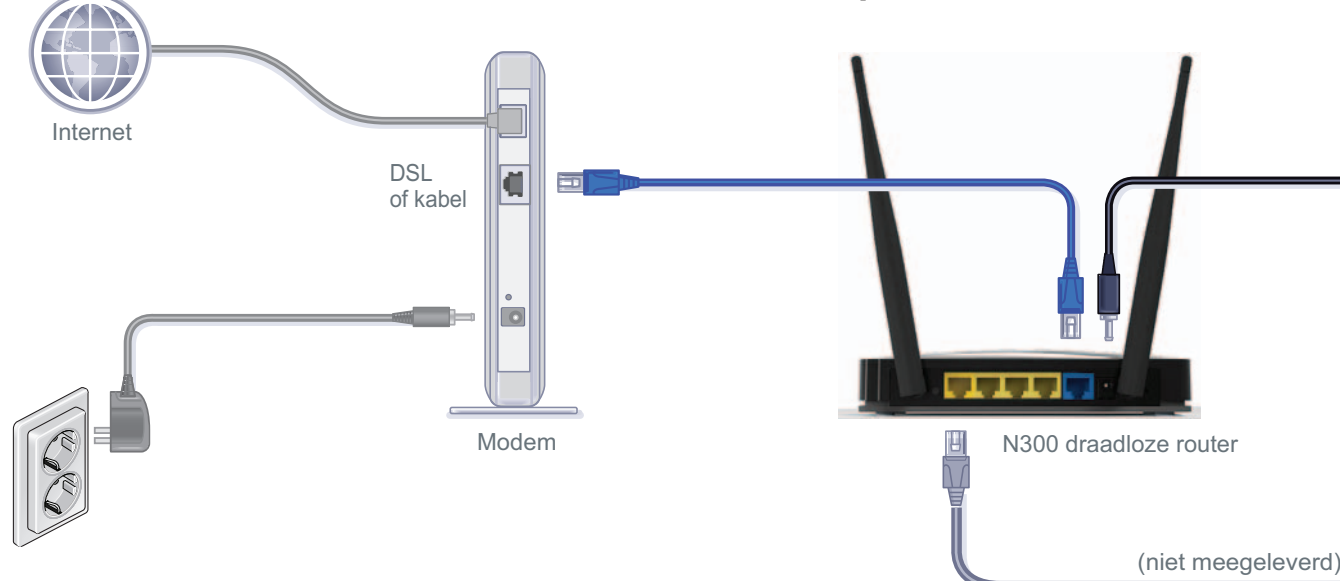

### Stap 4:

Sluit de voedingsadapter aan op de router, steek de stekker in het stopcontact en druk dan op de aan-uitknop op de router.

Wacht totdat het lampie voor draadloze verbindingen () groen brandt.

#### Stap 5: Sluit de router aan op uw computer.

Gebruik een andere Ethernet-kabel om een bekabelde verbinding tot stand te brengen zoals weergegeven in het diagram.

Of maak een draadloze verbinding met behulp van de vooraf ingestelde instellingen voor draadloze beveiliging die u op het etiket op de router vindt.

#### Stap 3: Steek de stekker van het modem in het stopcontact en schakel het modem in.

Wacht ongeveer twee minuten totdat het modem is ingeschakeld.

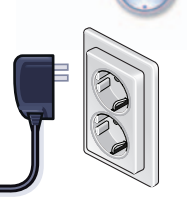

4

Als uw modem een noodaccu heeft. verwijder deze dan eerst en plaats de accu dan opnieuw voordat u het modem aansluit op het stopcontact.

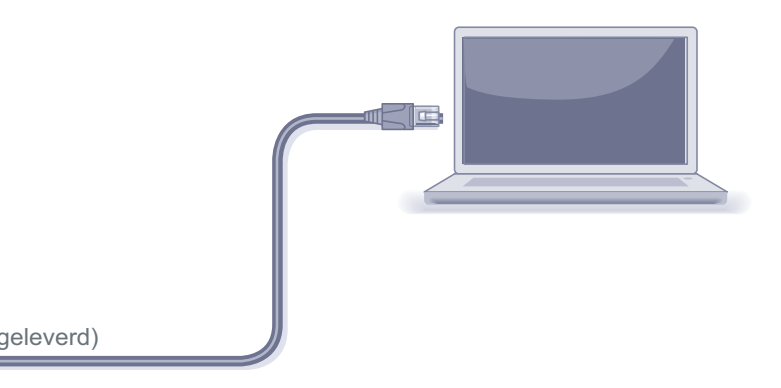

#### Stap 6: Open een browser.

Als de webpagina niet wordt weergegeven, sluit dan de browser, open deze vervolgens opnieuw en typ http://routerlogin.net in de adresbalk. De gebruikersnaam en het wachtwoord vindt u op het etiket op de router.

### Vooraf ingestelde draadloze beveiliging

Dit product heeft een unieke Wi-Fi-netwerknaam (SSID) en netwerksleutel (wachtwoord). Er is een unieke standaard-SSID en wachtwoord voor elk apparaat gegenereerd (ongeveer zoals een serienummer) om uw draadloze beveiliging te optimaliseren. Deze gegevens vindt u op het etiket op de router.

NETGEAR raadt aan dat u het vooraf ingestelde SSID en wachtwoord niet wijzigt. Als u de instellingen toch wijzigt, is de informatie op de onderkant van het product niet meer van toepassing.

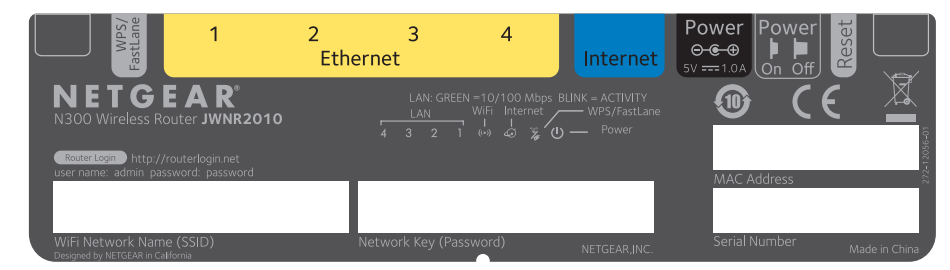

Zoek de vooraf ingestelde draadloze instellingen op uw router op en noteer deze hier:

#### Wi-Fi-netwerknaam (SSID)

Netwerksleutel (wachtwoord)

Als u de vooraf ingestelde draadloze instellingen hebt gewijzigd, noteer deze dan hier:

Wi-Fi-netwerknaam (SSID)

Netwerksleutel (wachtwoord)

Als u uw wachtwoord wilt opzoeken of wijzigen, typ dan http://www.routerlogin.net in een webbrowser en meld u aan met de standaardgebruikersnaam (admin) en het standaardwachtwoord (password).

Selecteer Wireless Settings (Draadloze instellingen) om het draadloze wachtwoord te vinden.

# 201-17580-01

#### NETGEAR. Inc. 350 East Plumeria Drive

San Jose, CA 95134 Verenigde Staten

#### Draadloze apparaten aansluiten op de router

Kies de handmatige methode of de WPS-methode (Wi-Fi Protected Setup) om draadloze computers en andere apparaten toe te voegen aan uw draadloze netwerk.

#### Handmatige methode

1. Open de software waarmee u de draadloze verbindingen beheert op het draadloze apparaat dat u op de router wilt aansluiten (iPhone, laptop, computer, gameconsole).

Dit hulpprogramma zoekt naar alle draadloze netwerken in uw omgeving.

2. Zoek naar de vooraf ingestelde draadloze netwerknaam (SSID) van NETGEAR en selecteer deze.

De vooraf ingestelde Wi-Fi-netwerknaam (SSID) vindt u op het etiket op de router.

Opmerking: Als u de naam van uw netwerk hebt gewijzigd tijdens het installatieproces, zoek dan naar de nieuwe netwerknaam.

- 3. Voer het vooraf ingestelde wachtwoord in (of uw eigen wachtwoord als u dit hebt veranderd) en klik op Connect (Verbinding maken).
- 4. Herhaal stap 1 t/m 3 om andere draadloze apparaten toe te voegen.

#### **WPS-methode**

Juli 2013

Als uw draadloze apparaat WPS (Wi-Fi Protected Setup) ondersteunt (NETGEAR noemt deze methode 'Push 'N' Connect'), kan het zijn dat u wordt gevraagd de WPS-knop van de router in te drukken in plaats van een wachtwoord op te geven. Als dit gebeurt:

- 1. Druk op de WPS-knop op de router.
- 2. Druk binnen twee minuten op de WPS-knop op het clientapparaat of volg de WPS-instructies van uw draadloze apparaat om het WPS-proces te voltooien.

Het apparaat wordt nu verbonden met uw router.

NETGEAR, het NETGEAR-logo en Connect with Innovation zijn handelsmerken en/of gedeponeerde handelsmerken van NETGEAR. Inc. en/of diens dochterondernemingen in de Verenigde Staten en/of andere landen. Informatie kan zonder voorafgaande kennisgeving worden gewijzigd. © NETGEAR. Inc. Alle rechten voorbehouden

# Ondersteuning

Bedankt dat u voor NETGEAR-producten hebt gekozen.

Zoek nadat u het product hebt geïnstalleerd het serienummer op het etiket van het product en gebruik dit om het product te registreren op https//my.netgear.com.

Registreer uw product om de telefonische ondersteuning van NETGEAR te kunnen gebruiken. NETGEAR raadt aan dat u het product registreert via de website van NETGEAR. Ga naar http://support.netgear.com voor productupdates en ondersteuning via internet.

NETGEAR raadt aan dat u uitsluitend gebruik maakt van de officiële NETGEAR ondersteuningsbronnen.

De gebruikershandleiding is online verkrijgbaar op http://downloadcenter.netgear.com of via een koppeling in de gebruikersinterface van het product.

De actuele EU-conformiteitsverklaring vindt u op http://support.netgear.com/app/answers/detail/a id/11621/.

3. Herhaal deze procedure om andere draadloze WPS-apparaten toe te voegen.

Opmerking: WPS ondersteunt geen WEP-beveiliging. Als u probeert een WEPclient aan uw netwerk toe te voegen via de WPS-methode, zal dit niet werken.